#### 2022级新生心理普查注意事项和操作手册

#### 一、注意事项

1、此次测试共包含1个基础信息问卷和6个测试问卷,共7个,需全部完成,大约需要20分钟的时间,请注意不要遗漏。

2、在具体做每一个问卷的时候,都会有一个指导语,指导语中可能会涉及到评估时间、评估问题等内容,请详细阅读每个问卷的指导语,以帮助大家更好地完成此次测试。

3、题目的回答没有对错之分。

4、不要过度思考,不要参考别人,只需要按照自己的想法回答即可。

5、请尽量避免选择"不确定"等中间项。

6、请尽量使用手机网络,如遇网络卡顿,请稍等一段时间之后再次尝试。

7、做过的评测无法再做第二遍。

8、苏心 APP 除了心理测试功能,还有社区问答、心理咨询等功能,大家可以长期使用,作为 关注心理健康的一个工具。

二、普测学生端使用手册

前言

下载和安装APP

注册和登录

开始评测

#### 前言

本次普测使用的APP,根据国家要求使用手机号进行实名认证,我们将遵照网络安全办法保 护好您的隐私。要进行好本次普测活动需要以下几步:

# 1、下载和安装APP

1.1) 方式一: 扫码下载APP (安卓和iOS均支持扫码下载)

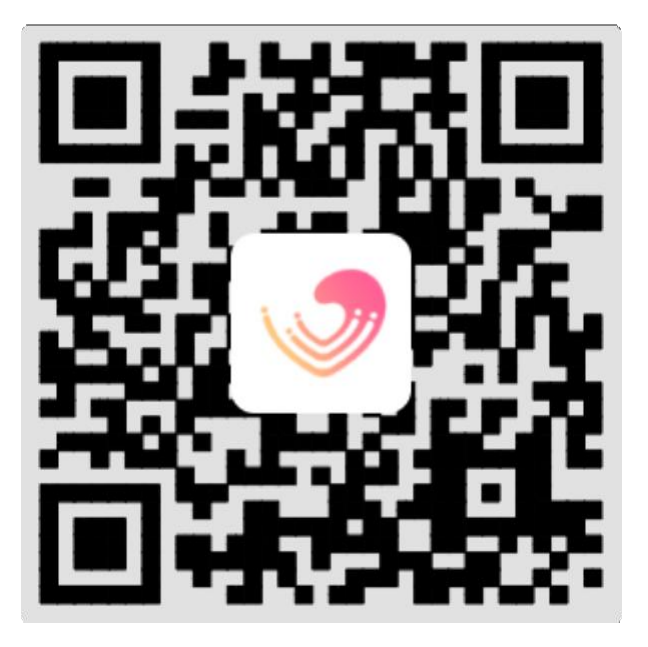

1.2) 方式二:通过应用宝或者苹果APPStore安装app,到应用市场搜索苏心即可下载和安装。

应用宝和苹果APPstore都是严格审核上架的程序的,请大家放心安装。 其他应用市场暂时无法下载。

- 2、注册和登录
- 2.1) 注册登录

| 80 ************************************ |                              | 🕲 🔞 🛠 💼 I 8:48   |
|-----------------------------------------|------------------------------|------------------|
| ·                                       |                              | 帮助中心             |
|                                         | 向右拉动滑动象到底然<br>击获取验证码<br>验证通过 | 获取验证码<br>漏点<br>● |
|                                         | 登陆                           |                  |
| ✓ 阅读并<br>勾选同意                           | <sup>主同意《用户协议》</sup><br>意协议  | 《隐私政策》           |
| 0                                       | 其它方式登录                       | 8                |
| QQ                                      | 微信                           | 苏心               |
| 7                                       | 0                            |                  |

学生用户均使用 "手机号+短信验证码" 的方式登录 APP

(如收不到短信验证码,请不要反复操作,等一分钟左右会到达,超过两分钟请重新申请验证码。) 由于"微信登录"和"一键登录"功能由于涉及调用隐私信息正在接受平台方审核,目前暂时无法 使用。

2.2) 实名认证

登录成功后在弹出的页面中,尽快完成实名认证以及填写正确的基本信息。 <u>未完成实名认证和基本信息的用户会直接影响到后续普测任务的进</u>行

通过手机验证码登录后,显示以下界面,请务必选择正确的学校信息(南京财经大学红山学院),输入身份证号和学号进行验证,提交后会在"我的"-"姓名右侧的箭头"-"认证比对" 看到自己成为了"已实名认证"状态。

一般情况下分组信息会自动匹配,如果输入其他信息后实名认证无法完成,请手动选择正确的 分组信息。如果学号输入错误,继续走认证页面,把学号改为正确的即可。

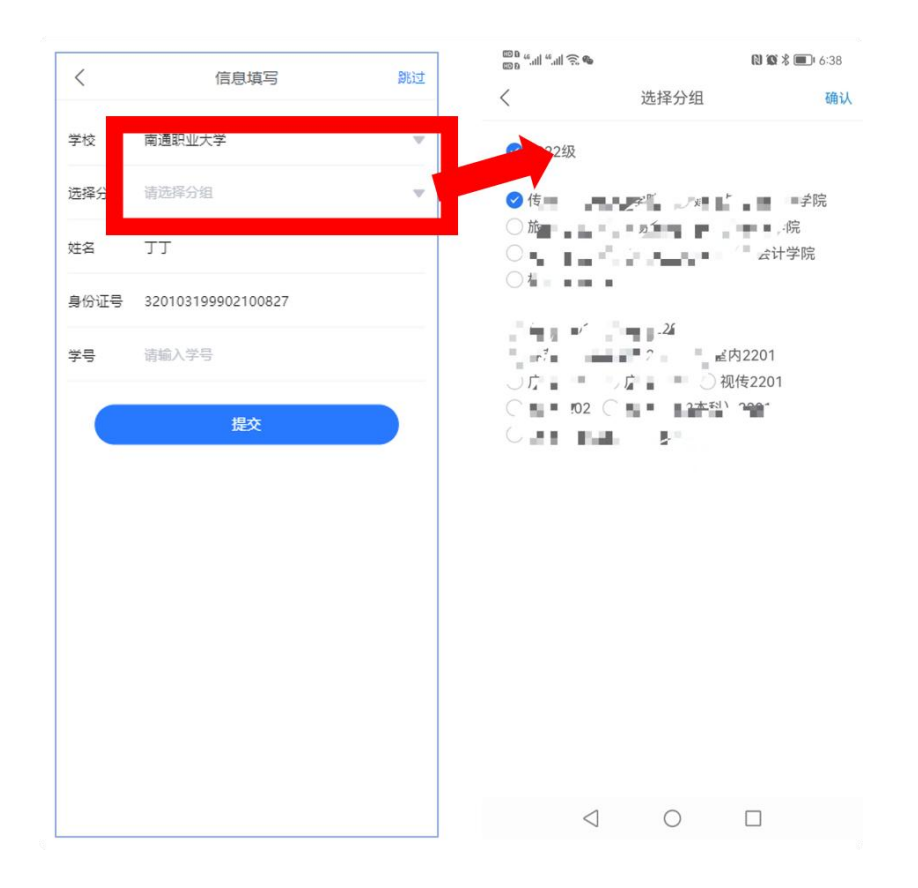

### <u>\* \* \* 如果不能正确的选择自己的学校和分组,则可能存在找不到普测入口</u>

## 的隐患。

如果不小心点了跳过的同学或者前期已经注册过账号登录后未跳出实名认证页面,可以按照下图去操作(点击"我的"-"姓名右侧的箭头"-"认证比对"完成实名认证):

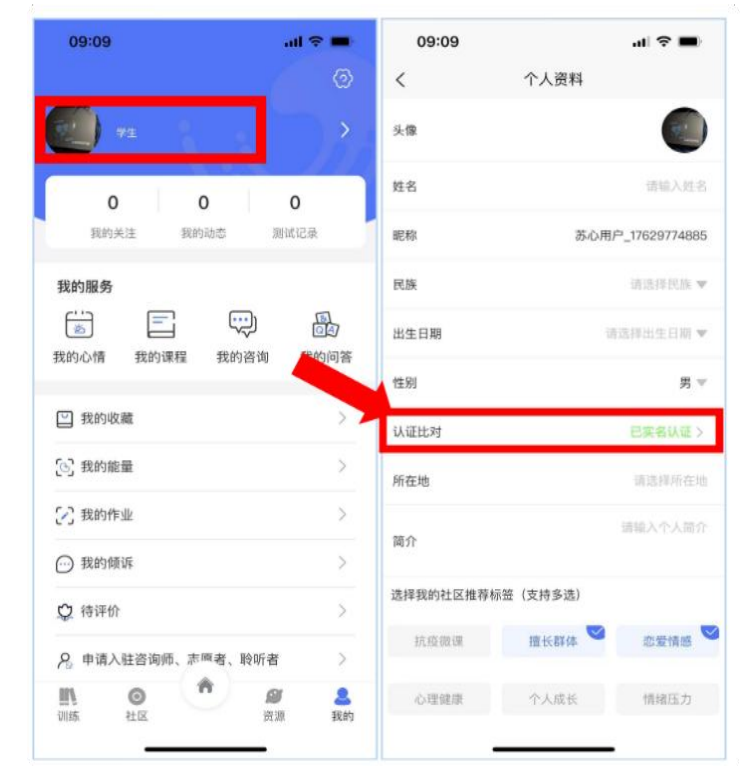

#### 3、开始评测

在主页找到"心理测试"点击进入,找到"学校专栏"下的已发布的普测活动任务,在 结束时间之前均可参与本次普测,2022级新生(含专转本新生)选择"江苏省2022级大学 新生入学心理健康普测"。

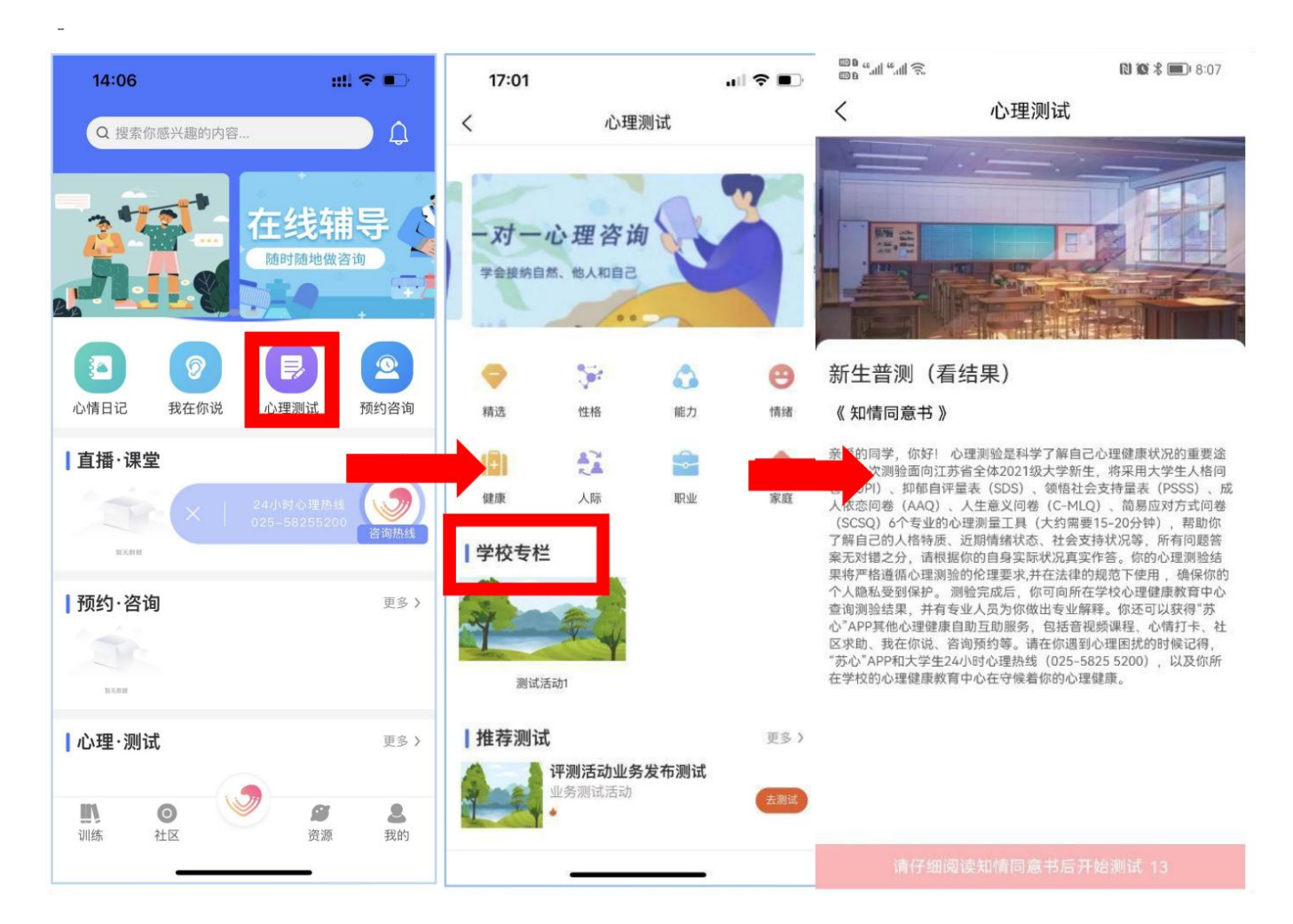

如果找不到普测入口,可依次按如下步骤尝试:

1. 请返回"我的"-"姓名右侧的箭头"-"认证比对"确认是否已显示为"已实名认证" 状态。

2. 点击"推荐测试"-"更多"-"测试活动"入口。

3. 刷新网络。

## 测试过程中如果有问题跳过去了,可以点击右上角的按钮查看并直接跳过去回答。

| © الب" الب" a⊞ |               | (3) 10   | (1) D 41 41 45 4 |       |    |    | 61.00 | V (III) 0-1      |
|----------------|---------------|----------|------------------|-------|----|----|-------|------------------|
| (              | 开始测试          | e        | ant a            | 11 2. | 87 | 50 | 10 10 | - <b>2</b> , 0.1 |
|                | 问卷 1/6        |          | -                | 2     | 6  |    | 6     | 6                |
|                |               | 100%3/68 | 7                | 8     | 0  | 10 |       | 12               |
|                | 00:11         |          | 13               | 14    | 15 | 16 | 17    | 18               |
|                |               |          | 19               | 20    | 21 | 22 | 23    | 24               |
|                |               |          | 25               | 26    | 27 | 28 | 29    | 30               |
| 3.容易拉肚         | 子或便秘          |          | 31               | 32    | 33 | 34 | 35    | 36               |
| 未答完点击          | 占导航栏右侧按钮<br>日 | 可查看未答题   | 37               | 38    | 39 | 40 | 41    | 42               |
| ⊖в.т           | 8             |          | 43               | 44    | 45 | 46 | 47    | 48               |
| 完成             | 上一题           | 下一题      | 49               | 50    | 51 | 52 | 53    | 54               |
|                |               |          | 55               | 56    | 57 | 58 | 59    | 60               |
|                |               |          | 61               | 62    | 63 | 64 | 65    | 66               |
|                |               |          | 67               | 68    |    |    |       |                  |

开始测试后,按照指导语依次完成测试内容、直至最后提交即可。如果中途不小心退出了,再按照 前面的步骤重新

|    |               | and then a success |
|----|---------------|--------------------|
| ¢. | 完成测试          |                    |
|    | 恭喜您 已完成测试!    |                    |
|    |               |                    |
|    | (1) 相关的1998年4 |                    |
| -  | 查看测评结果        |                    |
|    | 查看测评结果        |                    |
|    | 查看测评结果        |                    |
|    | 查看测评结果        |                    |

| $\triangleleft$ | 0 | C3 |
|-----------------|---|----|
|                 |   |    |